## Loisirs Montréal : Création de compte

- **1.** Accédez au site Internet suivant : <u>https://loisirs.montreal.ca/</u>
  - Concert Touver une activité Touver une activité A Rechercher une activité par mots clés Carasme Ma Bogionation Definier de confidentiatio
- **2.** Sur la page d'accueil, sélectionnez le bouton **Connexion**.

\*\*Notez que l'image peut différer

**3.** Cliquez sur le lien **Créer mon compte** en bas de la fenêtre.

| Montréal 🛞                       |
|----------------------------------|
| Accéder à mon compte             |
| Courriel                         |
|                                  |
| Mot de passe                     |
|                                  |
| Oublié?                          |
| Me connecter<br>Créer mon compte |

**4.** Dans le champ **Courriel**, entrez votre courriel personnel et cliquez sur le bouton **Soumettre**. Vous recevrez un courriel provenant de la Ville de Montréal afin de confirmer votre adresse.

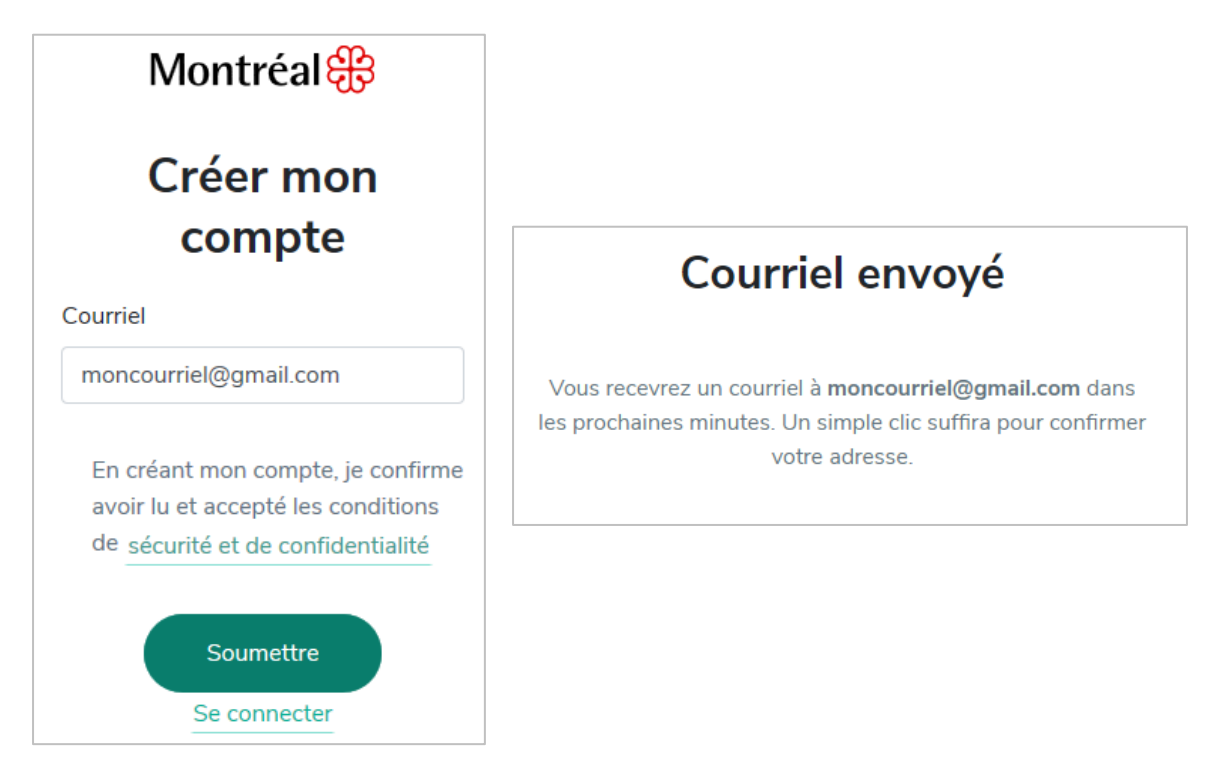

5. Accédez à votre courriel afin de confirmer votre adresse en cliquant sur le lien (bouton) Confirmer mon adresse.

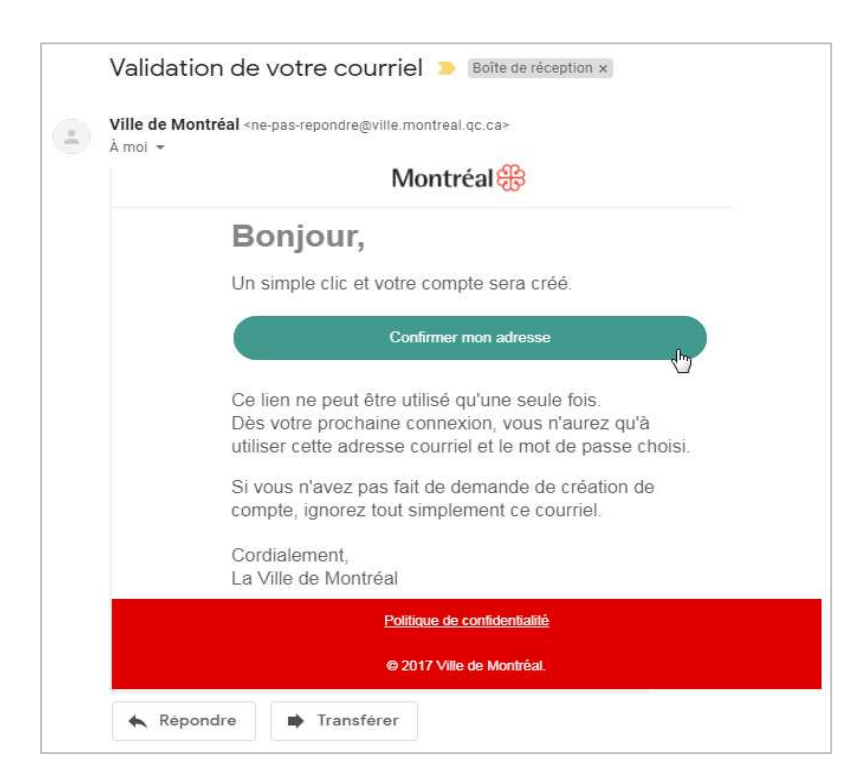

**6.** Terminez la création de votre compte en indiquant votre prénom, votre nom ainsi qu'un mot de passe d'un minimum de 8 caractères et au moins 1 lettre et un chiffre. Cliquez sur **Continuer**.

| Term             | iner la création de<br>mon compte         |
|------------------|-------------------------------------------|
| Remplissez les c | hamps suivants et cliquez sur Continuer.  |
| Prénom           |                                           |
| Mon préno        | m                                         |
| Nom              |                                           |
| Mon nom          |                                           |
| Mot de pass      | e                                         |
| •••••            | •••••                                     |
| Minimum 8 cara   | ctères et au moins 1 lettre et 1 chiffre. |
|                  | Continuer                                 |

**7.** Vous recevrez aussitôt le message de confirmation. Cliquer sur le bouton **Me connecter** pour débuter.

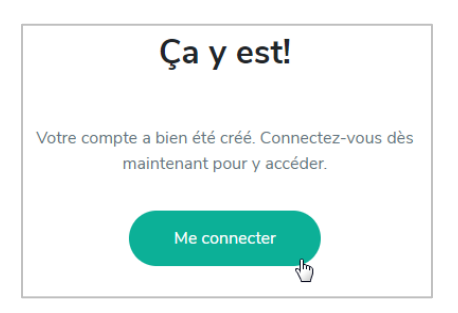

- **8.** Vous serez redirigé vers la page <u>loisirs.montreal.ca</u>. Vous pourrez alors cliquer de nouveau sur le bouton **Connexion** afin de vous connecter avec votre courriel et votre mot de passe préalablement défini.
- **9.** Vous êtes maintenant prêt à compléter l'activation de votre profil. Vous devrez avoir en main votre carte biblio-loisirs ainsi que votre numéro de téléphone <u>ou</u> votre date de naissance pour le premier accès. **Bonne navigation!**